## Installation av Router

Routern hittar du i den större bruna lådan tillsammans med strömkabel och en "ethernet/ nätverks-" kabel med röda ändar. Strömkabeln ska kopplas in i de runda 12V uttaget betecknat POWER, som kan ses vid den högra pilen på bilden. Den röda kabeln ska kopplas in i den röda ingången betecknad WAN (den vänstra pilen).

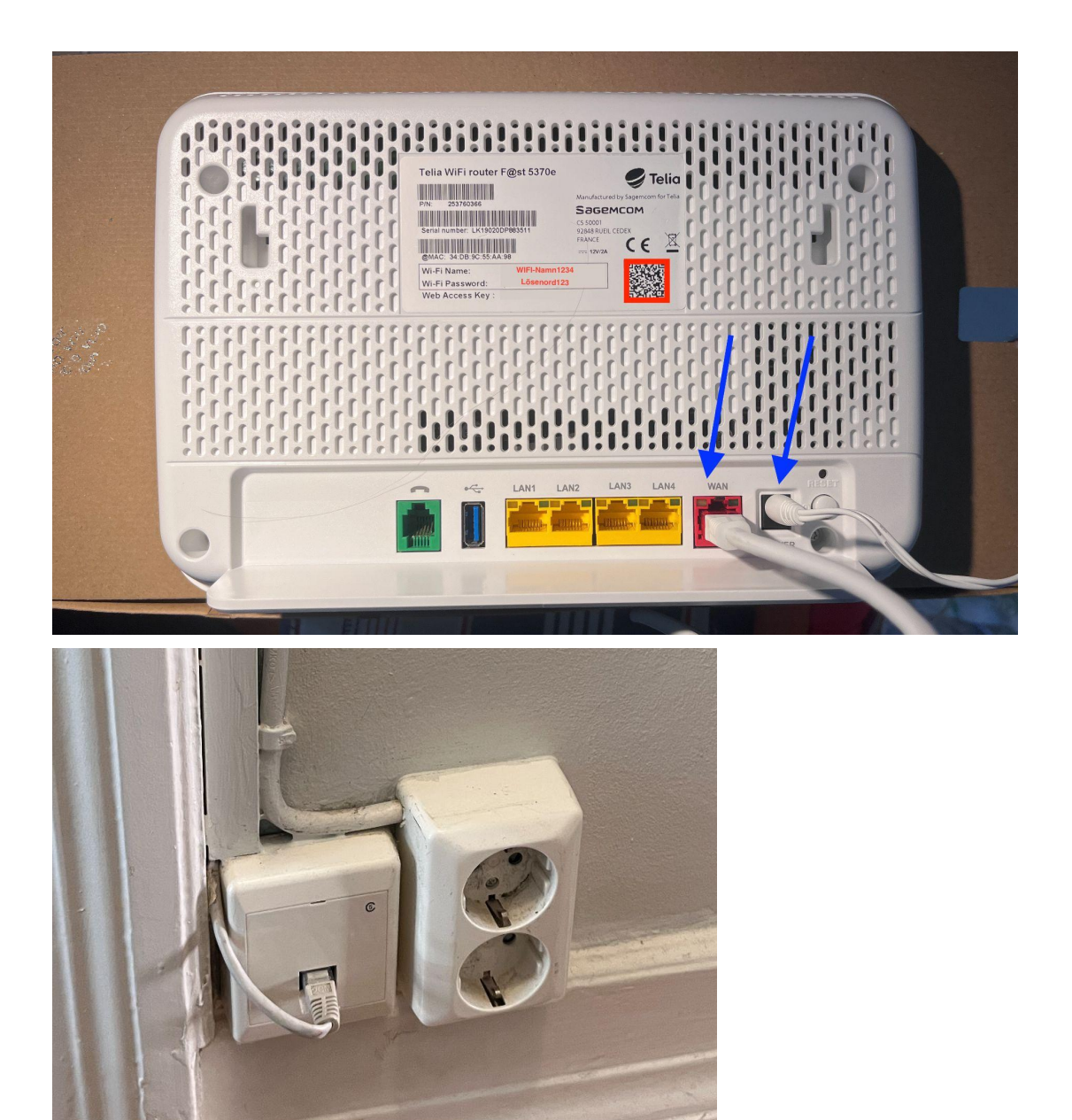

För att sätta igång routern behöver du hitta internetuttaget som ska finnas någonstans i din lägenhet. Min sitter vid dörren (se bild 2). Vi använder nu den röda ethernet-kabeln och kopplar in den i vägguttaget. OBS! Routern får gärna sitta på en plats som ser ut över lägenheten för bästa signalstyrka. Om den röda kabeln är för kort kan du behöva köpa en annan. Här finns en länk till olika typer: https://www.clasohlson.com/se/search?text=n%C3%A4tverkskabel

Kabeln brukar komma i 1m, 3m, 5m, 10m, 15m, 20m och 25m längder. Om du är osäker på vilken längd som passar dig, köp gärna en lite längre, jag har en av 15m typen. Kabeln säljs på de flesta elektronik affärerna och även på till exempel jula och biltema. Billigast är de på Jula och Biltema. Närmaste affär som <u>kan</u> ha kablarna är Telias affär vid Hotell Lundia. Men där är de tyvärr troligen dyrast.

Även TV-boxen kommer behöva anslutas via en internetkabel. Om inte routern sitter nära (>1m) din TV. Därför kan det behövas två stycken. Mer om detta i dokumentet "Installation av TV-box".

När allt är inkopplat behöver du klicka på RESET-knappen bredvid POWER-uttaget och vänta i ca 3 min. Nu ska internet fungera!

För att sedan ansluta till internet behöver du hitta ditt nätverksnamn och lösenord vilket står på baksidan av routern. I exemplet är det WIFI-Namn1234 och Lösenord123 men dina kommer att vara något mer komplicerade. Jag rekommenderar att ta en bild av baksidan, då slipper man kolla bakom routern varje gång. Hitta wifi-namnet i listan bland olika nätverk och skriv in lösenordet. Nedan finns ett exempel på hur man gör på en iPhone.

OBS! att du även måste aktivera ett konto hos telia vilket man gör på <u>https://www.telia.se/kollektiva-tjanster</u> Läs mer om detta i dokumentet "Aktivera Internet" som bifogats i mejlet.

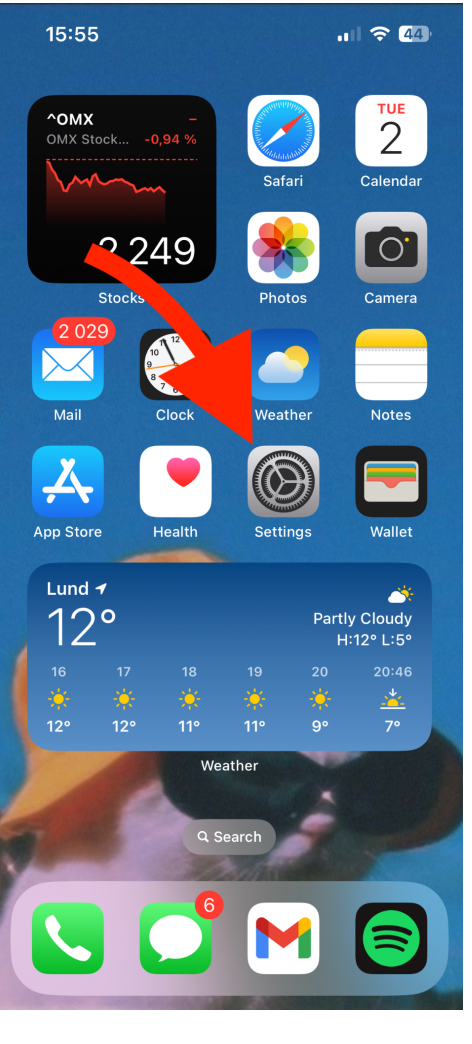

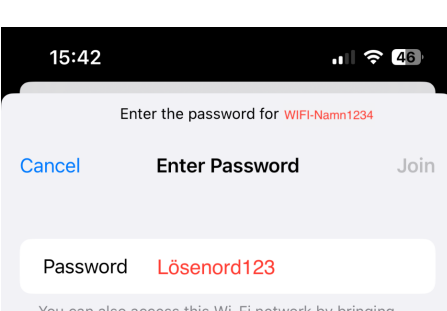

You can also access this Wi-Fi network by bringing your iPhone near any iPhone, iPad or Mac that has connected to this network and has you in its contacts.

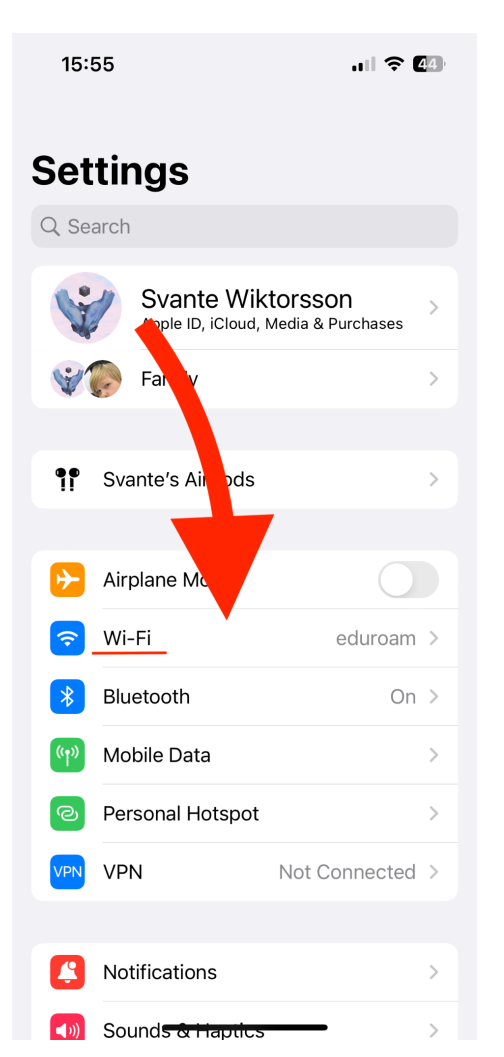

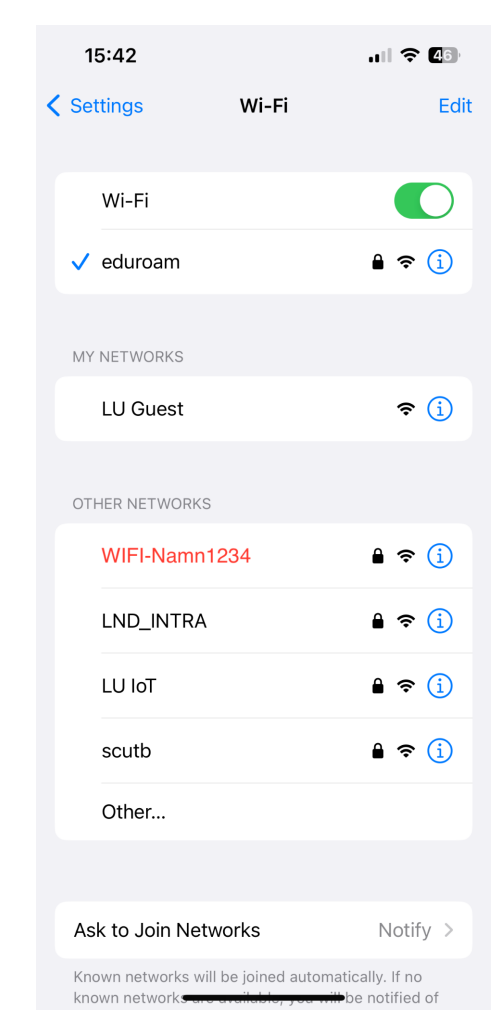

Om du inte vill skriva in lösenordet kan du även scanna QR-koden markerad med röd fyrkant i första bilden med din telefonkamera. Man brukar behöva trycka på QR-koden genom telefonkameran. Då ansluts du automatiskt.